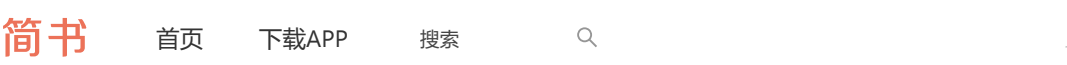

## 注<u>f</u>

关注

# 如何在Vue项目中使用vw实现移动端适配(转)

有关于移动端的适配布局一直以来都是众说纷纭,对应的解决方案也是有很多种。在《使用 Flexible实现手淘H5页面的终端适配》提出了Flexible的布局方案,随着 viewport 单位越来越受到 众多浏览器的支持,因此在《再聊移动端页面的适配》一文中提出了 vw 来做移动端的适配问题。 到目前为止不管是哪一种方案,都还存在一定的缺陷。言外之意,还没有哪一个方案是完美的。

事实上真的不完美?其实不然。最近为了新项目中能更完美的使用 vw 来做移动端的适配。探讨出 一种能解决不兼容 viewport 单位的方案。今天整理一下,与大家一起分享。如果方案中存在一定 的缺陷,欢迎大家一起拍正。

# 准备工作

对于Flexible或者说 w 的布局,其原理不在这篇文章进行阐述。如果你想追踪其中的原委,强烈 建议你阅读早前整理的文章《使用Flexible实现手淘H5页面的终端适配》和《再聊移动端页面的适 配》。

说句题外话,由于Flexible的出现,也造成很多同学对 rem 的误解。正如当年大家对 div 的 误解一样。也因此,大家都觉得 rem 是万能的,他能直接解决移动端的适配问题。事实并不 是如此,至于为什么,我想大家应该去阅读 flexible.js 源码,我相信你会明白其中的原 委。

回到我们今天要聊的主题,怎么实现 ww 的兼容问题。为了解决这个兼容问题,我将借助Vue官网 提供的构建工程以及一些PostCSS插件来完成。在继续后面的内容之前,需要准备一些东西:

- NodeJs
- NPM
- Webpack
- Vue-cli
- postcss-import
- postcss-url
- postcss-aspect-ratio-mini
- postcss-cssnext
- autoprefixer
- postcss-px-to-viewport
- postcss-write-svg
- cssnano
- postcss-viewport-units
- Viewport Units Buggyfill

对于这些起什么作用, 先不阐述, 后续我们会聊到上述的一些东西。

# 使用Vue-cli来构建项目

对于11.24212、11.19.14月14.262221月子众切,中学习时本网甘对命的劳网,没用野生伤的友族在接口

写下你的评论...

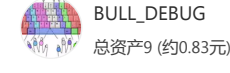

技术选型及项目构建 阅读 3 环境搭建

阅读 7

构建工具 阅读 3

## 推荐阅读

前端面试每日 3+1 —— 第239天 阅读 2,351 高级前端面试题目大全(一) 阅读 26,305 map中使用await 异步函数

阅读 82

2019年回顾和2020年展望 阅读 830

理解原型和原型链 阅读 327

| 简书    | 首页     | 下载APP | 搜索 | Q |  | Aa | beta | 登录 | 注抗 |
|-------|--------|-------|----|---|--|----|------|----|----|
| 使用Vue | -cli构建 | 项目    |    |   |  |    |      |    |    |

为了不花太多的时间去深入的了解Webpack(Webpack对我而言,太蛋疼了),所以我直接使用 Vue-cli来构建自己的项目,因为我一般使用Vue来做项目。如果你想深入的了解Webpack,建议 你阅读下面的文章:

- Webpack文档
- Awesome Webpack
- Webpack 教程资源收集
- Vue+Webpack开发可复用的单页面富应用教程

接下来的内容,直接使用Vue官方提供的Vue-cli的构建工具来构建Vue项目。首先需要安装Vuecli:

1 | \$ npm install -g vue-cli 2 |

全局先安装Vue-cli, 假设你安装好了Vue-cli。这样就可以使用它来构建项目:

1 vue init webpack vw-layout 2

根据命令提示做相应的操作:

.

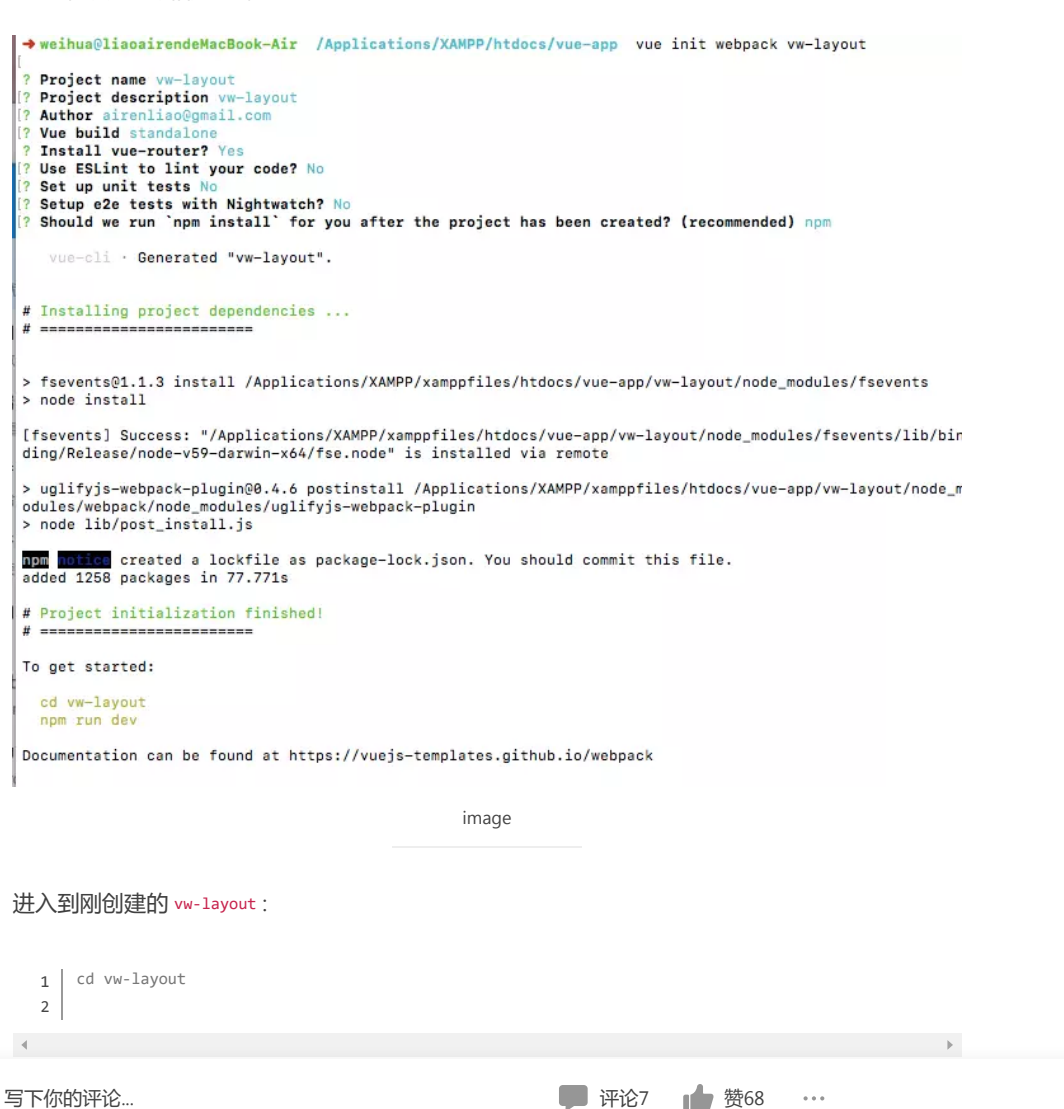

| 简书 | 首页 | 下载APP | 搜索 | Q |   | Aa | beta | 登录 | 注点 |
|----|----|-------|----|---|---|----|------|----|----|
| 4  |    |       |    |   | • |    |      |    |    |
|    |    |       |    |   |   |    |      |    |    |

在浏览器执行 http://localhost:8080, 就可以看以默认的页面效果:

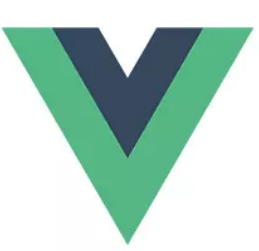

# Welcome to Your Vue.js App

| Esse | ntial | Link | S  |
|------|-------|------|----|
| -    | 6     |      | CL |

| Core Docs | Docs fo | <u>r This Template</u> | Iwitter |
|-----------|---------|------------------------|---------|
|           | Ec      | osystem                |         |

vue-router vuex vue-loader awesome-vue

image

以前的版本需要先执行 npm i 安装项目需要的依赖关系。现在新版本的可以免了。

## 这时,可以看到的项目结构如下:

| ▶ 打开的编辑器 2个未保存          | <pre>1 // https://github.com/michael-ciniaws</pre> |
|-------------------------|----------------------------------------------------|
| ▲ HTDOCS                |                                                    |
| - Wilayout              | <pre>3 module.exports = {</pre>                    |
| 4 build                 | 4 "plugins": {                                     |
| <sup>JS</sup> build.js  | <pre>5 "postcss-import": {},</pre>                 |
| JS check-versions.js    | <pre>6 "postcss-url": {},</pre>                    |
| 🖾 logo.png              | 7 // to edit target browsers: use '                |
| <sup>JS</sup> utils.js  | <pre>8 "autoprefixer": {}</pre>                    |
| J5 vue-loader.conf.js   | 9 }                                                |
| JS webpack.base.conf.js | 10 }                                               |
| JS webpack.dev.conf.js  |                                                    |
| JS webpack.prod.conf.js |                                                    |
| ▹ config                |                                                    |
| node_modules            |                                                    |
| ✓ src                   |                                                    |
| ▹ assets                |                                                    |
| components              |                                                    |
| ▹ router                |                                                    |
| ♥ App.vue               |                                                    |
| <sup>JS</sup> main.js   |                                                    |
| ▹ static                |                                                    |
| 6 .babelrc              |                                                    |
| .editorconfig           |                                                    |
| ♦ .gitignore            |                                                    |
| JS .postcssrc.js        |                                                    |
|                         | 使用Vue-cli构建项目                                      |

写下你的评论...

♥ 评论7 👍 赞68 …

\*

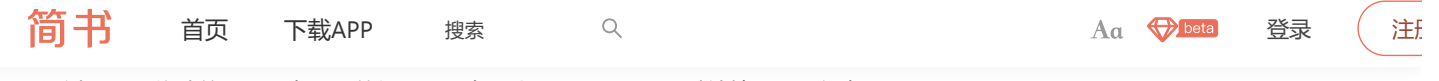

通过Vue-cli构建的项目,在项目的根目录下有一个.postcssrc.js,默认情况下已经有了:

```
1 module.exports = {
2     "plugins": {
3         "postcss-import": {},
4         "postcss-url": {},
5         "autoprefixer": {}
6     }
7  }
8
```

对应我们开头列的的PostCSS插件清单,现在已经具备了:

- postcss-import
- postcss-url
- autoprefixer

简单的说一下这几个插件。

## postcss-import

postcss-import 相关配置可以点击这里。目前使用的是默认配置。只在 .postcssrc.js 文件中引入了 该插件。

postcss-import 主要功有是解决 @import 引入路径问题。使用这个插件,可以让你很轻易的使用本 地文件、 node\_modules 或者 web\_modules 的文件。这个插件配合 postcss-url 让你引入文件变得更轻 松。

## postcss-url

postcss-unl 相关配置可以点击这里。该插件主要用来处理文件,比如图片文件、字体文件等引用路径的处理。

在Vue项目中, vue-loader 已具有类似的功能, 只需要配置中将 vue-loader 配置进去。

## autoprefixer

autoprefixer 插件是用来自动处理浏览器前缀的一个插件。如果你配置了 postcss-cssnext ,其中就 已具备了 autoprefixer 的功能。在配置的时候,未显示的配置相关参数的话,表示使用的是 Browserslist指定的列表参数,你也可以像这样来指定 last 2 versions 或者 > 5%。

如此一来,你在编码时不再需要考虑任何浏览器前缀的问题,可以专心撸码。这也是PostCSS最常用的一个插件之一。

# 其他插件

Vue-cli默认配置了上述三个PostCSS插件,但我们要完成 ww 的布局兼容方案,或者说让我们能更专心的撸码,还需要配置下面的几个PostCSS插件:

- postcss-aspect-ratio-mini
- postcss-px-to-viewport
- postcss-write-svg
- postcss-cssnext
- cssnano

写下你的评论...

🗭 评论7 🔥 赞68 🛛 😶

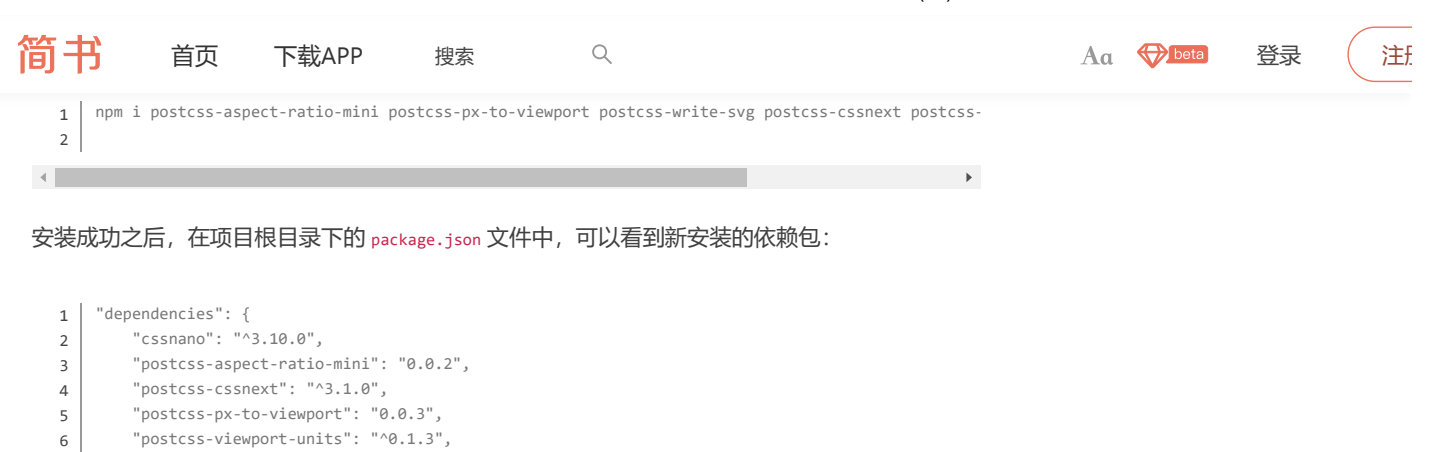

7 "postcss-write-svg": "^3.0.1", 8 "vue": "^2.5.2",

"vue-router": "^3.0.1"

11

9 10 },

P.

接下来在 .postcssrc.js 文件对新安装的PostCSS插件进行配置:

```
module.exports = {
1
2
         "plugins": {
             "postcss-import": {},
3
             "postcss-url": {},
4
             "postcss-aspect-ratio-mini": {},
5
6
             "postcss-write-svg": {
                utf8: false
7
8
            },
             "postcss-cssnext": {},
9
             "postcss-px-to-viewport": {
10
                                        // (Number) The width of the viewport.
                viewportWidth: 750,
11
                 viewportHeight: 1334,
                                         // (Number) The height of the viewport.
12
                                        // (Number) The decimal numbers to allow the REM units to grc
                unitPrecision: 3.
13
                viewportUnit: 'vw',
                                        // (String) Expected units.
14
                 selectorBlackList: ['.ignore', '.hairlines'], // (Array) The selectors to ignore and
15
                minPixelValue: 1,
                                        // (Number) Set the minimum pixel value to replace.
16
17
                mediaQuery: false
                                        // (Boolean) Allow px to be converted in media queries.
            },
18
             "postcss-viewport-units":{}.
19
             "cssnano": {
20
                preset: "advanced",
21
                autoprefixer: false,
22
                 "postcss-zindex": false
23
24
         }
25
    }
26
27
```

特别声明:由于 cssnext 和 cssnano 都具有 autoprefixer ,事实上只需要一个,所以把默认的 autoprefixer 删除掉,然后把 cssnano 中的 autoprefixer 设置为 false。对于其他的插件使用,稍后会简单的介绍。

由于配置文件修改了,所以重新跑一下 npm run dev。项目就可以正常看到了。接下来简单的介绍 一下后面安装的几个插件的作用。

#### postcss-cssnext

postcss-cssnext 其实就是cssnext。该插件可以让我们使用CSS未来的特性,其会对这些特性做相关的兼容性处理。其包含的特性主要有:

写下你的评论...

- E

#### 如何在Vue项目中使用vw实现移动端适配(转)-简书

| 简书 首页 下载APP                                   | 捜索のないの名                                            |  |
|-----------------------------------------------|----------------------------------------------------|--|
| <ul> <li>automatic vendor prefixes</li> </ul> | <ul> <li>custom properties &amp; var ()</li> </ul> |  |
| > custom properties set & @apply              | <pre>&gt; reduced calc()</pre>                     |  |
| > custom media queries                        | > media queries ranges                             |  |
| > custom selectors                            | > nesting                                          |  |
| <pre>image_set() function</pre>               | color() function                                   |  |
| hwb() function                                | gray() function                                    |  |
| #rrggbbaa colors                              | <ul> <li>rgba function (rgb fallback)</li> </ul>   |  |
| > rebeccapurple color                         | <pre>&gt; font-variant property</pre>              |  |
| > filter property (svg fallback)              | > initial value                                    |  |
| > rem unit (px fallback)                      | :any-link pseudo-class                             |  |
| matches pseudo-class                          | . not nseudo-class (to 13)                         |  |
|                                               | postcss-cssnext                                    |  |

有关于 cssnext 的每个特性的操作文档,可以点击这里浏览。

# cssnano

cssnano 主要用来压缩和清理CSS代码。在Webpack中, cssnano 和 css-loader 捆绑在一起,所以不 需要自己加载它。不过你也可以使用 postcss-loader 显式的使用 cssnano 。有关于 cssnano 的详细文 档,可以点击这里获取。

在 cssnano 的配置中,使用了 preset: "advanced",所以我们需要另外安装:

```
1 npm i cssnano-preset-advanced --save-dev
2
```

cssnano 集成了一些其他的PostCSS插件,如果你想禁用 cssnano 中的某个插件的时候,可以像下面 这样操作:

```
1 "cssnano": {
2 autoprefixer: false,
3 "postcss-zindex": false
4 }
5
```

.

•

上面的代码把 autoprefixer 和 postcss-zindex 禁掉了。前者是有重复调用,后者是一个讨厌的东东。只要启用了这个插件, z-index 的值就会重置为 1。这是一个天坑,**干万记得将** postcss-zindex **设置为** false。

## postcss-px-to-viewport

postcss-px-to-viewport 插件主要用来把 px 单位转换为 vw 、 vh 、 vmin 或者 vmax 这样的视窗单位, 也是 vw 适配方案的核心插件之一。

#### 在配置中需要配置相关的几个关键参数:

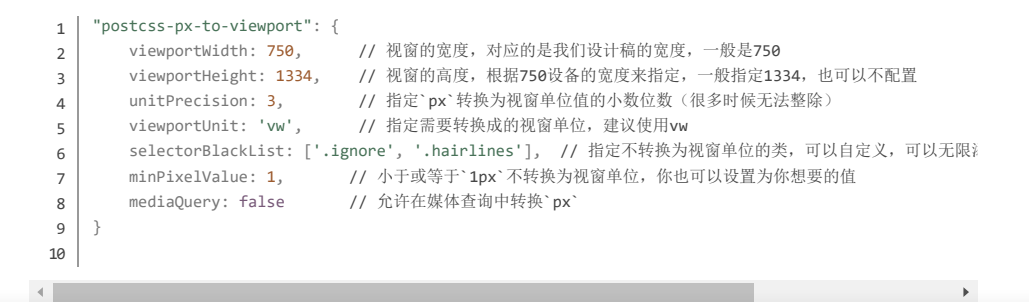

🗾 评论7

黄68

. . .

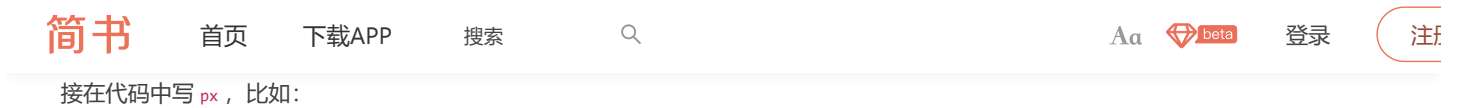

| 1  | .test {                              |  |
|----|--------------------------------------|--|
| 2  | <pre>border: .5px solid black;</pre> |  |
| 3  | border-bottom-width: 4px;            |  |
| 4  | <pre>font-size: 14px;</pre>          |  |
| 5  | line-height: 20px;                   |  |
| 6  | position: relative;                  |  |
| 7  | }                                    |  |
| 8  | [w-188-246] {                        |  |
| 9  | width: 188px;                        |  |
| 10 | }                                    |  |
| 11 |                                      |  |
|    | ·                                    |  |

# 编译出来的CSS:

| 1  | .test {                                 |
|----|-----------------------------------------|
| 2  | <pre>border: .5px solid #000;</pre>     |
| 3  | <pre>border-bottom-width: .533vw;</pre> |
| 4  | <pre>font-size: 1.867vw;</pre>          |
| 5  | <pre>line-height: 2.667vw;</pre>        |
| 6  | <pre>position: relative;</pre>          |
| 7  | }                                       |
| 8  | [w-188-246] {                           |
| 9  | width: 25.067vw;                        |
| 10 | }                                       |
| 11 |                                         |
| 4  |                                         |

•

⊧

# 在不想要把 px 转换为 vw 的时候,首先在对应的元素 (html)中添加配置中指定的类名.ignore 或.hairlines (.hairlines 一般用于设置 border-width:0.5px 的元素中):

| 1 | <div< th=""><th><pre>class="box</pre></th><th>ignore"&gt;</th></div<> | <pre>class="box</pre> | ignore"> |
|---|-----------------------------------------------------------------------|-----------------------|----------|
| 2 |                                                                       |                       |          |

# 写CSS的时候:

.

| 1  | .ignore {                                  |
|----|--------------------------------------------|
| 2  | <pre>margin: 10px;</pre>                   |
| 3  | <pre>background-color: red;</pre>          |
| 4  | }                                          |
| 5  | .box {                                     |
| 6  | width: 180px;                              |
| 7  | height: 300px;                             |
| 8  | }                                          |
| 9  | .hairlines {                               |
| 10 | <pre>border-bottom: 0.5px solid red;</pre> |
| 11 | }                                          |
| 12 |                                            |
|    |                                            |

#### 编译出来的CSS:

4

| 1  | .box {                                                |
|----|-------------------------------------------------------|
| 2  | width: 24vw;                                          |
| 3  | height: 40vw;                                         |
| 4  | }                                                     |
| 5  | .ignore {                                             |
| 6  | margin: 10px; /*.box元素中带有.ignore类名,在这个类名写的`px`不会被转换*/ |
| 7  | <pre>background-color: red;</pre>                     |
| 8  | }                                                     |
| 9  | .hairlines {                                          |
| 10 | <pre>border-bottom: 0.5px solid red;</pre>            |
| 11 | }                                                     |
| 12 |                                                       |
|    |                                                       |

写下你的评论...

₩ 评论7 👘 赞68 …

| 简书                                                                   | 首页                                     | 下载APP                                                                       | 搜索              | Q                         |           | Aa 👽 beta | 登录 | 〔注f |
|----------------------------------------------------------------------|----------------------------------------|-----------------------------------------------------------------------------|-----------------|---------------------------|-----------|-----------|----|-----|
| <ul> <li>容器适面</li> <li>文本的道</li> <li>大于 1px</li> <li>内距和夕</li> </ul> | 2,可以使用<br>5配,可以使,<br>的边框、圆f<br>h距,可以使, | vw<br>用 vw<br>角、阴影都可以<br>用 vw                                               | 使用 vw           |                           |           |           |    |     |
| postcss                                                              | -aspect-r                              | atio-mini                                                                   |                 |                           |           |           |    |     |
| postcss-asp<br>构                                                     | ect-ratio-mini                         | 主要用来处理                                                                      | 元素容器宽高比         | 2。在实际使用的时候,具              | 具有一个默认的结  |           |    |     |
| 1 <div<br>2 &lt;<br/>3 </div<br> 4                                   | aspectratio><br>div aspectrat:<br>>    | io-content> <td>&gt;</td> <td></td> <td></td> <td></td> <td></td> <td></td> | >               |                           |           |           |    |     |
| 4                                                                    |                                        |                                                                             |                 |                           | •         |           |    |     |
| 在实际使用<br>如:                                                          | 的时候,你可                                 | 可以把自定义属                                                                     | 性 aspectratio 禾 | [] aspectratio-content 换成 | 相应的类名,比   |           |    |     |
| 1   <div<br>2   &lt;<br/>3   </div<br> 4                             | class="aspect<br>div class="as<br>>    | ratio"><br>pectratio-conten                                                 | t">             |                           |           |           |    |     |
| 4                                                                    |                                        |                                                                             |                 |                           | Þ         |           |    |     |
| 我个人比较                                                                | 喜欢用自定义                                 | 义属性,它和类                                                                     | 名所起的作用是         | 是同等的。结构定义之后               | , 需要在你的样式 |           |    |     |

文件中添加一个统一的宽度比默认属性:

| 1   | [aspectratio] {                     |                    |
|-----|-------------------------------------|--------------------|
| 2   | nosition: relative:                 |                    |
| 2   | 2 }                                 |                    |
| 4   | 1 [aspectratio]::before {           |                    |
| 5   | content: '';                        |                    |
| 6   | display: block;                     |                    |
| 7   | <pre>vidth: 1px;</pre>              |                    |
| 8   | margin-left: -1px;                  |                    |
| 9   | height: 0;                          |                    |
| 10  | 3 }                                 |                    |
| 11  | 1                                   |                    |
| 12  | 2 [aspectratio-content] {           |                    |
| 13  | <pre>position: absolute;</pre>      |                    |
| 14  | t top: 0;                           |                    |
| 15  | 5 left: 0;                          |                    |
| 16  | 5 right: 0;                         |                    |
| 17  | 7 bottom: 0;                        |                    |
| 18  | 3 width: 100%;                      |                    |
| 19  | height: 100%;                       |                    |
| 20  | 3 }                                 |                    |
| 21  | 1                                   |                    |
| 4   |                                     | •                  |
|     |                                     |                    |
| 加里到 | 里我们相要做—个 199-246 ( 199 早容哭窝度 246 早  | <sup>1</sup>       |
|     |                                     |                    |
| 使用: | 目:                                  |                    |
|     |                                     |                    |
|     |                                     |                    |
| 1   | L [w-188-246] {                     |                    |
| 2   | <pre>aspect-ratio: '188:246';</pre> |                    |
| 3   | 3 }                                 |                    |
| 4   | 1                                   |                    |
| 4   |                                     | •                  |
|     |                                     |                    |
| 有—, | - 点需要特别注意: aspect-ratio 属性不能和其他属    | 性写在一起,否则编译出来的属性只会留 |
|     |                                     |                    |
| 写下你 | 你的评论                                | 🏴 评论7 🖬 赞68 \cdots |

| 简书                          | 首页                                                             | 下载APP                    | 搜索 | Q |  |   | Aa | beta | 登录 | 注 <u>f</u> |
|-----------------------------|----------------------------------------------------------------|--------------------------|----|---|--|---|----|------|----|------------|
| 4                           |                                                                |                          |    |   |  | • |    |      |    |            |
| 编译前的《                       | CSS如下:                                                         |                          |    |   |  |   |    |      |    |            |
| 1 [W-1<br>2 3<br>4 5 }<br>6 | <pre>88-246] { width: 188px; background-cc aspect-ratio:</pre> | plon: red;<br>'188:246'; |    |   |  |   |    |      |    |            |
|                             |                                                                |                          |    |   |  | • |    |      |    |            |
| 编译之后:                       |                                                                |                          |    |   |  |   |    |      |    |            |
| 1   [w-1                    | 188-246]:befor                                                 | e {                      |    |   |  |   |    |      |    |            |

```
2 padding-top: 130.85106382978725%;
3 }
4
```

主要是因为在插件中做了相应的处理,不在每次调用 aspect-ratio 时,生成前面指定的默认样式代码,这样代码没那么冗余。所以在使用的时候,需要把 width 和 background-color 分开来写:

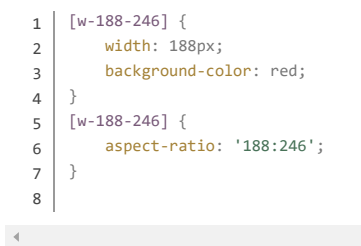

这个时候,编译出来的CSS就正常了:

```
1 [W-188-246] {
2 width: 25.067vw;
3 background-color: red;
4 }
5 [W-188-246]:before {
6 padding-top: 130.85106382978725%;
7 }
8
```

有关于宽高比相关的详细介绍,如果大家感兴趣的话,可以阅读下面相关的文章:

- CSS实现长宽比的几种方案
- 容器长宽比
- Web中如何实现纵横比
- 实现精准的流体排版原理

目前采用PostCSS插件只是一个过渡阶段,在将来我们可以直接在CSS中使用 aspect-ratio 属 性来实现长宽比。

# postcss-write-svg

postcss-write-svg 插件主要用来处理移动端 1px 的解决方案。该插件主要使用的是 border-image 和 background 来做 1px 的相关处理。比如:

写下你的评论...

🏴 评论7 📫 赞68 \cdots

| 简丰 | <b>音</b> 页 下载APP 捜索 へ                                                      | Aa | beta | 登录 | 注点 |
|----|----------------------------------------------------------------------------|----|------|----|----|
| 3  | رستورد ز                                                                   |    |      |    |    |
| 4  | fill: var(color, black);                                                   |    |      |    |    |
| 5  | width: 100%;                                                               |    |      |    |    |
| 6  | height: 50%;                                                               |    |      |    |    |
| 7  | }                                                                          |    |      |    |    |
| 8  | }                                                                          |    |      |    |    |
| 9  | .example {                                                                 |    |      |    |    |
| 10 | border: 1px solid transparent;                                             |    |      |    |    |
| 11 | <pre>border-image: svg(1px-border param(color #00b1ff)) 2 2 stretch;</pre> |    |      |    |    |
| 12 | }                                                                          |    |      |    |    |
| 13 |                                                                            |    |      |    |    |
|    |                                                                            |    |      |    |    |

#### 编译出来的CSS:

| 1 | .example {                                                                                               |
|---|----------------------------------------------------------------------------------------------------|
| 2 | <pre>border: 1px solid transparent;</pre>                                                                |
| 3 | <pre>border-image: url("data:image/svg+xml;charset=utf-8,%3Csvg xmlns='http://www.w3.org/2000/svg'</pre> |
| 4 | }                                                                                                    |
| 5 |                                                                                                    |
|   |                                                                                                    |
|   | • • • • • • • • • • • • • • • • • • •                                                                    |

上面演示的是使用 border-image 方式,除此之外还可以使用 background-image 来实现。比如:

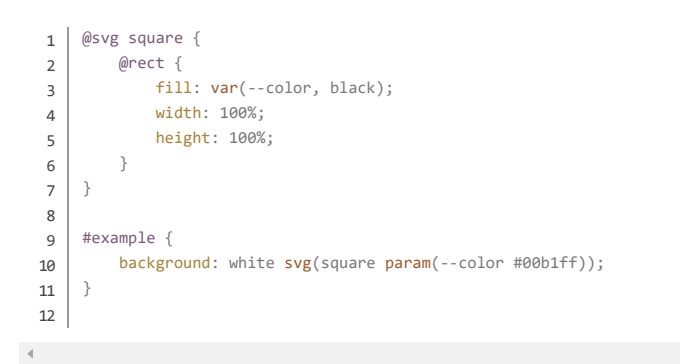

编译出来就是:

| : | <pre>#example {</pre>                                                                                          |
|---|----------------------------------------------------------------------------------------------------|
| 1 | background: white url("data:image/svg+xml;charset=utf-8,%3Csvg xmlns='http://www.w3.org/2000/                  |
| 3 | 3 }                                                                                                    |
| 4 |                                                                                                    |
|   |                                                                                                    |
| 4 | k la kalendar eta kalendar eta kalendar eta kalendar eta kalendar eta kalendar eta kalendar eta kalendar eta k |

解决 1px 的方案除了这个插件之外,还有其他的方法。可以阅读前期整理的《再谈Retina下 1px 的解决方案》一文。

**特别声明**:由于有一些低端机对 border-image 支持度不够友好,个人建议你使用 backgroundimage 的这个方案。

# **CSS Modules**

Vue中的 vue-loader 已经集成了CSS Modules的功能,个人建议在项目中开始使用CSS Modules。 特别是在Vue和React的项目中,CSS Modules具有很强的优势和灵活性。建议看看CSS In JS相关 的资料。在Vue中,使用CSS Modules的相关文档可以阅读Vue官方提供的文档《CSS Modules》。

## postcss-viewport-units

| 简书 | 首页 | 下载APP | 搜索 | Q |  | Aa | beta | 登录 | 注 <u>f</u> |
|----|----|-------|----|---|--|----|------|----|------------|
|    |    |       |    |   |  |    |      |    |            |

到此为止,有关于所需要的PostCSS已配置完。并且简单的介绍了各个插件的作用,至于详细的文 档和使用,可以参阅对应插件的官方文档。

# vw兼容方案

在《再聊移动端页面的适配》一文中,详细介绍了,怎么使用 vw 来实现移动端的适配布局。这里 不做详细的介绍。建议你花点时间阅读这篇文章。

先把未做兼容处理的示例二维码贴一个:

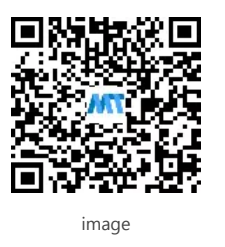

你可以使用手淘App、优酷APP、各终端自带的浏览器、UC浏览器、QQ浏览器、Safari浏览器和 Chrome浏览器扫描上面的二维码, 您看到相应的效果:

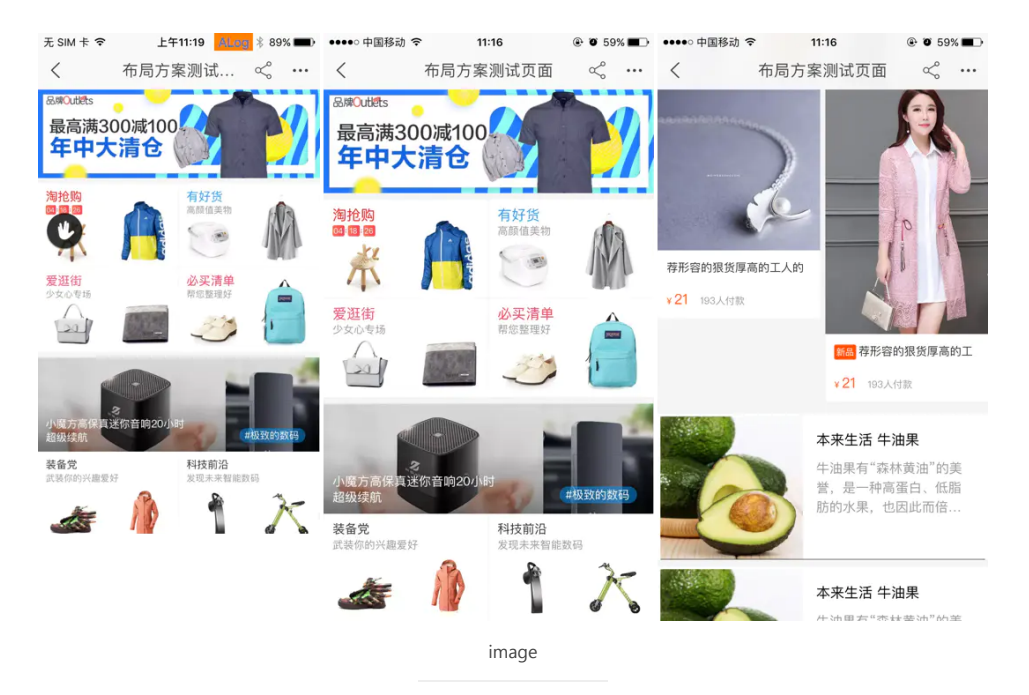

## 但还有不支持的,比如下表中的№,表示的就是不支持

| 品牌      | 型号                 | 系统版<br>本         | 分辨率            | 屏幕<br>尺寸   | <b>手淘</b><br>APP | <b>优酷</b><br>APP | 原生<br>浏览<br>器 | QQ<br><b>浏览</b><br>器 | UC浏<br>览器 | Chrome<br><b>浏览器</b> |
|---------|--------------------|------------------|----------------|------------|------------------|------------------|---------------|----------------------|-----------|----------------------|
| 华为      | Mate9              | Androi<br>d7.0   | 1080 x<br>1920 | 5英<br>寸    | Yes              | Yes              | No            | Yes                  | Yes       | Yes                  |
| 华<br>为  | Mate7              | Androi<br>d4.2   | 1080 x<br>1920 | 5.2<br>英寸  | Yes              | Yes              | No            | Yes                  | Yes       | Yes                  |
| 魅<br>族  | Mx4 (M460<br>移动4G) | Androi<br>d4.4.2 | 1152 x<br>1920 | 5.36<br>英寸 | Yes              | No               | No            | Yes                  | Yes       | Yes                  |
| O<br>pp | R7007              | Androi<br>d4.3   | 1280 x<br>720  | 5英<br>寸    | Yes              | No               | No            | Yes                  | Yes       | No                   |
| 写下你     | 的评论                |                  |                |            |                  | j i              | 平论7           | ┢ 赞68                |           |                      |

简书

首页

下载APP

•

Aa ��beta 登录 (

注f:

|        |                            |                  |                |           |     |    | 斋   | 萮   |     |     |
|--------|----------------------------|------------------|----------------|-----------|-----|----|-----|-----|-----|-----|
| 三星     | N9008<br>(Galaxy<br>Note3) | Androi<br>d4.4.2 | 1080 x<br>1920 | 5.7<br>英寸 | Yes | No | Yes | Yes | Yes | Yes |
| 华<br>硕 | ZenFone5(x8<br>6)          | Androi<br>d4.3   | 720 x<br>280   | 5英<br>寸   | No  | No | No  | Yes | No  | No  |

搜索

Q

正因如此,很多同学都不敢尝这个螃蟹。害怕去处理兼容性的处理。不过不要紧,今天我把最终的解决方案告诉你。

最终的解决方案,就是使用 viewport 的polyfill: Viewport Units Buggyfill。使用 viewport-unitsbuggyfill 主要分以下几步走:

# 引入JavaScript文件

.

viewport-units-buggyfill 主要有两个JavaScript文件: viewport-units-buggyfill.js 和 viewport-unitsbuggyfill.hacks.js 。你只需要在你的HTML文件中引入这两个文件。比如在Vue项目中的 index.html 引入它们:

1 <script src="//g.alicdn.com/fdilab/lib3rd/viewport-units-buggyfill/0.6.2/??viewport-units-buggyfi
2</pre>

你也可以使用其他的在线CDN地址,也可将这两个文件合并压缩成一个.js 文件。这主要看你自己的兴趣了。

第二步,在HTML文件中调用 viewport-units-buggyfill,比如:

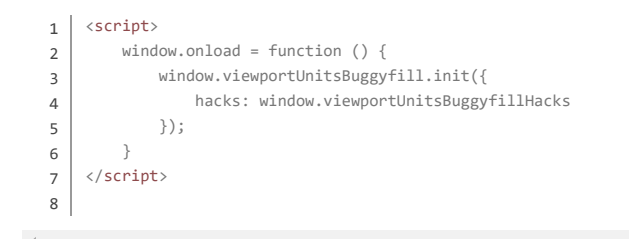

为了你Demo的时候能获取对应机型相关的参数,我在示例中添加了一段额外的代码,估计会让你有点烦:

| 1 | <script></script> |
|---|-------------------|

写下你的评论...

🗭 评论7 🔥 赞68 🛛 😶

•

| 书                | 首页                                                            | 下载APP                                                                                                    | 搜索                                                                                                    | Q                                                                                                    |                                                                                                    |                                                                                                    | Aa                                                                                                    | beta                                                                                                    | 登录                                             | 注册                                                                                       |  |  |
|------------------|---------------------------------------------------------------|----------------------------------------------------------------------------------------------------|----------------------------------------------------------------------------------------------------|----------------------------------------------------------------------------------------------------|----------------------------------------------------------------------------------------------------|----------------------------------------------------------------------------------------------------|----------------------------------------------------------------------------------------------------|----------------------------------------------------------------------------------------------------|------------------------------------------------|------------------------------------------------------------------------------------------|--|--|
| 要在样式中添加 content: |                                                               |                                                                                                    |                                                                                                    |                                                                                                    |                                                                                                    |                                                                                                    |                                                                                                    |                                                                                                    |                                                |                                                                                          |  |  |
|                  |                                                               |                                                                                                    |                                                                                                    |                                                                                                    |                                                                                                    |                                                                                                    |                                                                                                    |                                                                                                    |                                                |                                                                                          |  |  |
| .my-vi           | ewport-unit:                                                  | s-using-thingie                                                                                                    | {                                                                                                    |                                                                                                    |                                                                                                    |                                                                                                    |                                                                                                    |                                                                                                    |                                                |                                                                                          |  |  |
| wi               | width: 50vmin;                                                |                                                                                                    |                                                                                                    |                                                                                                    |                                                                                                    |                                                                                                    |                                                                                                    |                                                                                                    |                                                |                                                                                          |  |  |
| he               | ight: 50vma                                                   | κ;                                                                                                    |                                                                                                    |                                                                                                    |                                                                                                    |                                                                                                    |                                                                                                    |                                                                                                    |                                                |                                                                                          |  |  |
| to               | p: calc(50vl                                                  | n - 100px);                                                                                                    |                                                                                                    |                                                                                                    |                                                                                                    |                                                                                                    |                                                                                                    |                                                                                                    |                                                |                                                                                          |  |  |
| le               | ft: calc(50                                                   | vw - 100px);                                                                                                    |                                                                                                    |                                                                                                    |                                                                                                    |                                                                                                    |                                                                                                    |                                                                                                    |                                                |                                                                                          |  |  |
|                  |                                                               |                                                                                                    |                                                                                                    |                                                                                                    |                                                                                                    |                                                                                                    |                                                                                                    |                                                                                                    |                                                |                                                                                          |  |  |
| /*               | hack to eng                                                   | gage viewport-un                                                                                                    | its-buggyfill */                                                                                                    |                                                                                                    |                                                                                                    |                                                                                                    |                                                                                                    |                                                                                                    |                                                |                                                                                          |  |  |
| со               | ntent: 'view                                                  | wport-units-bugg                                                                                                    | yfill; width: 50v                                                                                                    | nin; height: 50vm                                                                                                    | ax; top: calc(50                                                                                                    | /h - 100px); ]                                                                                                    |                                                                                                    |                                                                                                    |                                                |                                                                                          |  |  |
| }                |                                                               |                                                                                                    |                                                                                                    |                                                                                                    |                                                                                                    |                                                                                                    |                                                                                                    |                                                                                                    |                                                |                                                                                          |  |  |
|                  |                                                               |                                                                                                    |                                                                                                    |                                                                                                    |                                                                                                    |                                                                                                    |                                                                                                    |                                                                                                    |                                                |                                                                                          |  |  |
|                  | 井<br>林式中泳<br>。my-vi,<br>wi<br>he<br>to<br>le<br>/*<br>co<br>} | 首页<br>样式中添加 content<br>.my-viewport-unit:<br>width: 50vmin<br>height: 50vmin<br>top: calc(50vl<br>left: calc(50vl<br>left: calc | 首页 下载APP 样式中添加 content : .my-viewport-units-using-thingie<br>width: 50vmin;<br>height: 50vmax;<br>top: calc(50vh - 100px);<br>left: calc(50vw - 100px);<br>/* hack to engage viewport-un<br>content: 'viewport-units-bugg<br>} | 首页 下载APP 搜索 ##式中添加 content : .my-viewport-units-using-thingie {     width: 50vmin;     height: 50vmax;     top: calc(50vh - 100px);     left: calc(50vw - 100px);     /* hack to engage viewport-units-buggyfill */     content: 'viewport-units-buggyfill; width: 50vm } | 首页 下载APP 搜索 Q 样式中添加 content: .my-viewport-units-using-thingie {     width: 50vmin;     height: 50vmax;     top: calc(50vh - 100px);     left: calc(50vw - 100px);     /* hack to engage viewport-units-buggyfill */     content: 'viewport-units-buggyfill; width: 50vmin; height: 50vma; } | 首页 下载APP 搜索 Q ##式中添加 content: .my-viewport-units-using-thingie {     width: 50vmin;     height: 50vmax;     top: calc(50vh - 100px);     left: calc(50vw - 100px);     /* hack to engage viewport-units-buggyfill */     content: 'viewport-units-buggyfill; width: 50vmin; height: 50vmax; top: calc(50v) } | 首页 下载APP 搜索 ♀   并式中添加 content:   .my-viewport-units-using-thingie {     width: 50vmin;     height: 50vmax;     top: calc(50vh - 100px);     left: calc(50vw - 100px);     /* hack to engage viewport-units-buggyfill */     content: 'viewport-units-buggyfill; width: 50vmin; height: 50vmax; top: calc(50vh - 100px);     } | 首页 下载APP 搜索 Q       Aa         ##式中添加 content :         .my-viewport-units-using-thingie {             width: 50vmin;             height: 50vmax;             top: calc(50vh - 100px);             left: calc(50vw - 100px);             left: calc(50vw - 100px);             /* hack to engage viewport-units-buggyfill */             content: 'viewport-units-buggyfill; width: 50vmin; height: 50vmax; top: calc(50vh - 100px); ]         } | 首页 下载APP 搜索 Q     Aa ♥□□□       样式中添加 content: | 首页 下载APP 搜索 Q     Aa ● ● ● 登录       样式中添加 content:     ································· |  |  |

这可能会令你感到恶心,而且我们不可能每次写 vw 都去人肉的计算。特别是在我们的这个场景中,咱们使用了 postcss-px-to-viewport 这个插件来转换 vw,更无法让我们人肉的去添加 content 内容。

**这个时候就需要前面提到的** postcss-viewport-units **插件**。这个插件将让你无需关注 content 的内容,插件会自动帮你处理。比如插件处理后的代码:

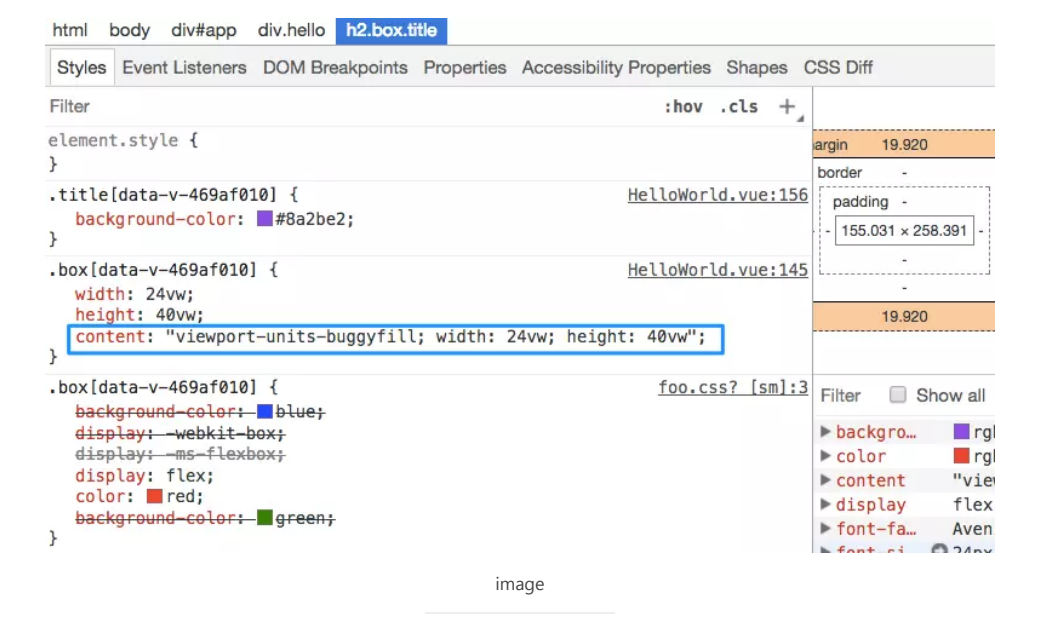

Viewport Units Buggyfill还提供了其他的功能。详细的这里不阐述了。但是 content 也会引起一定的副作用。比如 img 和伪元素 ::before ( :before )或 ::after ( :after ) 。在 img 中 content 会引起部分浏览器下,图片不会显示。这个时候需要全局添加:

| 2 content: | normal | <pre>!important;</pre> |
|------------|--------|------------------------|
| 3 }        |        |                        |
| 4          |        |                        |

而对于::after 之类的,就算是里面使用了 vw 单位, Viewport Units Buggyfill对其并不会起作用。 比如:

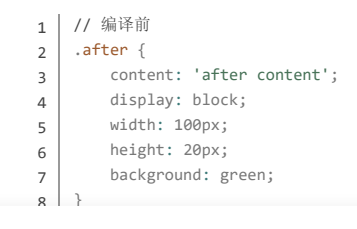

写下你的评论...

🗭 评论7 📫 赞68 \cdots

| 简丰 | £ | 首页            | 下载APP  | 搜索 | Q |   | Aa | beta | 登录 | (注f. |
|----|---|---------------|--------|----|---|---|----|------|----|------|
| 14 |   | width: 13.333 | 3vw;   |    |   |   |    |      |    |      |
| 15 |   | height: 2.667 | 7∨w;   |    |   |   |    |      |    |      |
| 16 |   | background: g | green; |    |   |   |    |      |    |      |
| 17 | } |               |        |    |   |   |    |      |    |      |
| 18 |   |               |        |    |   |   |    |      |    |      |
| 4  |   |               |        |    |   | • |    |      |    |      |
|    |   |               |        |    |   | * |    |      |    |      |

这个时候我们需要通过添加额外的标签来替代伪元素(这个情景我没有测试到,后面自己亲测一下)。

到了这个时候,你就不需要再担心兼容问题了。比如下面这个示例:

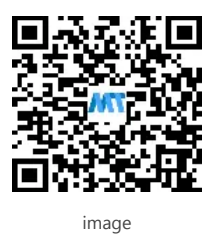

请用你的手机,不管什么APP扫一扫,你就可以看到效果。(小心弹框哟),如果你发现了还是 有问题,请把弹出来的信息截图发给我。

如查你想看看别的机型效果,可以点击这里、这里、这里、还有这里。整个示例的源码,可以点击这里下载。

如果你下载了示你源码,先要确认你的系统环境能跑Vue的项目,然后下载下来之后,解压缩,接着运行 npm i,再运行 npm run dev,你就可以看到效果了。

# 总结

如果你看到这里了,希望这篇文章对你有所帮助。能帮助你解决项目中的实际问题,让你不再担 心移动端的适配问题。当然更希望的是你在实际的项目中用起这个方案,把碰到的问题及时反馈 给偶。如果你有更好的方案,欢迎在下面的评论中与我们一起分享。

著作权归作者所有。

商业转载请联系作者获得授权,非商业转载请注明出处。

原文: https://www.w3cplus.com/mobile/vw-layout-in-vue.html ② w3cplus.com著作权归作者所 有。

商业转载请联系作者获得授权,非商业转载请注明出处。

原文: https://www.w3cplus.com/mobile/vw-layout-in-vue.html ② w3cplus.com著作权归作者所 有。

商业转载请联系作者获得授权,非商业转载请注明出处。

原文: https://www.w3cplus.com/mobile/vw-layout-in-vue.html ② w3cplus.com

| 68人点赞 > 中 | ■ 移动开发 ····                                       |
|-----------|---------------------------------------------------|
| "小汁#师士;   | 土                                                 |
| 小小小沙定一次   | 定, 木间中大注找<br>营支持                                  |
| 还没有人      | 大学 マロン あん しょう しょう しょう しょう しょう しょう しょう しょう しょう しょう |
| 写下你的评论    | ₩ 评论7 💼 赞68 …                                     |

| 201010 |                                                                                                    | 如西征如6项目十                                                                                        | 区间***天苑19491和电印(村)*111                                                    |           |       |
|--------|----------------------------------------------------------------------------------------------------|-------------------------------------------------------------------------------------------------|---------------------------------------------------------------------------|-----------|-------|
| 简书     | 首页 下载APP                                                                                                    | 捜索のないの人                                                                                         |                                                                           | Aa 💎 beta | 登录 注册 |
|        |                                                                                                    |                                                                                                 |                                                                           |           |       |
|        | 写下你的评论                                                                                                    |                                                                                                 |                                                                           |           |       |
| 全音     | 3评论 7 只看作者                                                                                                    |                                                                                                 | 按时间倒序按时间正序                                                                |           |       |
|        | Chris<br>6楼 02.13 12:04                                                                                                    |                                                                                                 |                                                                           |           |       |
|        | 其实就一个插件…<br>●赞 ■回复                                                                                                    |                                                                                                 |                                                                           |           |       |
|        | 晶哥哥的号                                                                                                    |                                                                                                 |                                                                           |           |       |
|        | 5ॡ 2019.10.09 12:27<br>这也太多了吧,装那么多插件 量                                                                                            | 量倒了                                                                                             |                                                                           |           |       |
|        | ●赞 ■回复                                                                                                    |                                                                                                 |                                                                           |           |       |
| r      | <b>时光匆匆_e728</b><br>4楼 2019.07.23 12:33                                                                                           |                                                                                                 |                                                                           |           |       |
|        | 使用插件后为什么有的组件中的                                                                                                    | bz-index,设置的是3888,出来                                                                            | 采显示的2?                                                                    |           |       |
|        | ● 赞 ■ 回复                                                                                                    |                                                                                                 |                                                                           |           |       |
|        | 时光匆匆_e728<br>2019.07.23 17:22                                                                                                    |                                                                                                 |                                                                           |           |       |
|        | 解决Z-index失效问题了                                                                                                    |                                                                                                 |                                                                           |           |       |
|        | "cssnano": {<br>"cssnano-preset-advanced": {                                                                                      |                                                                                                 |                                                                           |           |       |
|        | zindex: false,                                                                                                    |                                                                                                 |                                                                           |           |       |
|        | autoprefixer: false                                                                                                    |                                                                                                 |                                                                           |           |       |
|        | fr<br>}                                                                                                    |                                                                                                 |                                                                           |           |       |
|        | cssnano升级了,其中配置的参                                                                                                    | 数有变化。                                                                                           |                                                                           |           |       |
|        | ■回复                                                                                                    |                                                                                                 |                                                                           |           |       |
|        | ▶ 添加新评论                                                                                                    |                                                                                                 |                                                                           |           |       |
|        | fish_3583<br>3楼 2019.07.21 19:34                                                                                                  |                                                                                                 |                                                                           |           |       |
|        | 受教了,谢谢分享                                                                                                    |                                                                                                 |                                                                           |           |       |
|        | ● 赞 ■ 回复                                                                                                    |                                                                                                 |                                                                           |           |       |
|        | <b>咖啡教室</b><br>2楼 2019.07.08 16:12                                                                                                |                                                                                                 |                                                                           |           |       |
|        | 改了.postcsssrc.js文件一运行就:<br>'http://localhost:8080/favicon.ic<br>Policy directive: "default-src 'nc<br>src' is used as a fallback. | 报错,愁死我了:Refused to lo<br>co' because it violates the follor<br>one'". Note that 'img-src' was n | bad the image<br>wing Content Security<br>ot explicitly set, so 'default- |           |       |
|        | ●赞 ■回复                                                                                                    |                                                                                                 |                                                                           |           |       |

🏴 评论7 👍 赞68 \cdots

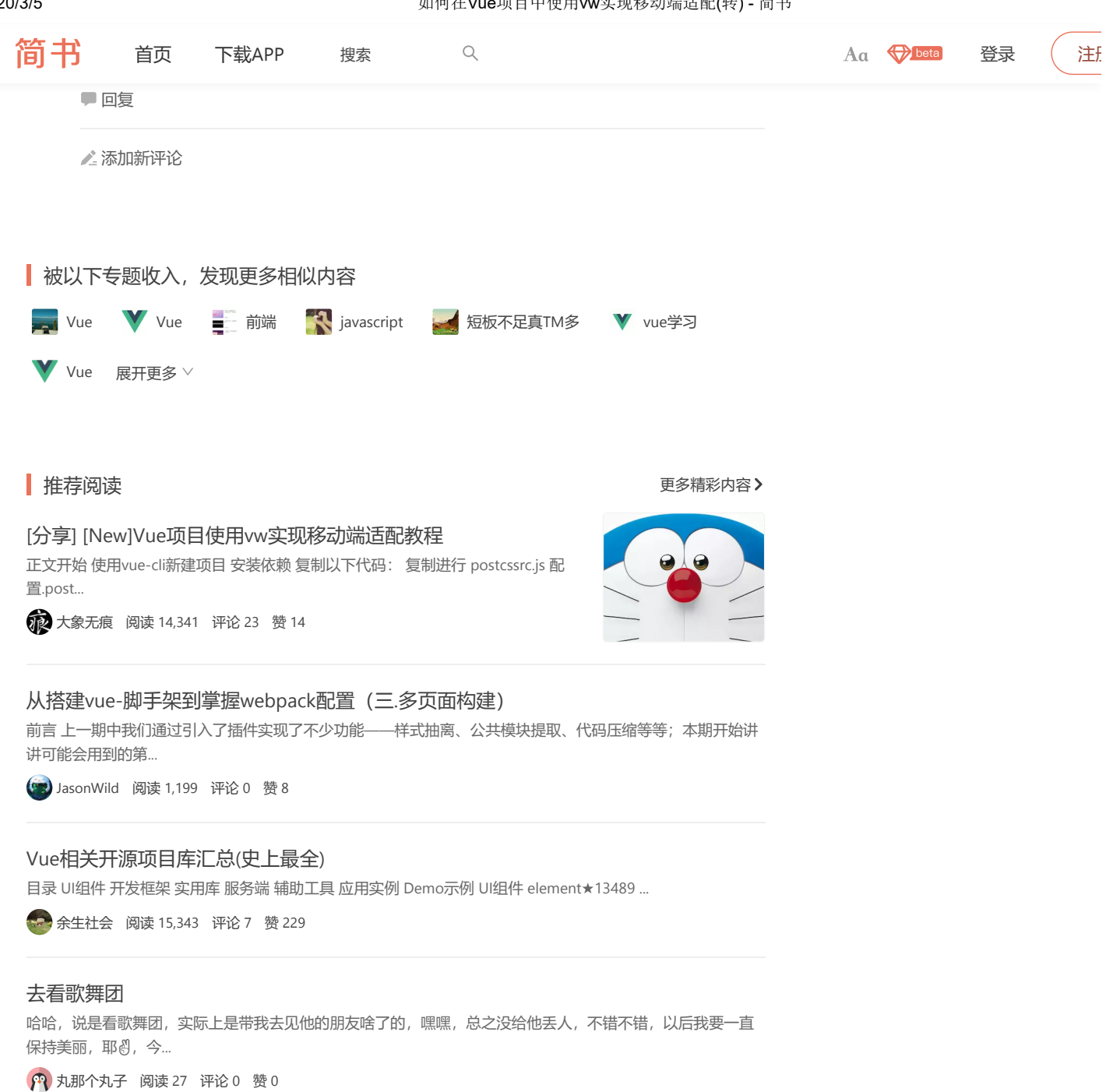

离别祝福 (补记) 正月十五,一共事近五年的同事在微信群中与大家告别。一时间,众人纷纷表达感谢,祝愿之情,满屏的温 暖。有感而发,作小诗...

🚺 ideal\_dan 阅读 33 评论 0 赞 0